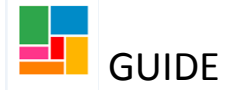

# **CLDS Health: Receiving a CHC case**

# from social services

For individuals who are being supported by the Learning Disabilities Team, with a social care funded service, and are now being transferred to LD Continuing Healthcare, there is a process on Mosaic to be followed.

## **Receiving the case from Social Services:**

1. The social work practitioner will be working from a **Support plan updates/ Review** workflow step. They will send a request task from this workflow, to the *Duty manager CLDS Health* to notify you that they have completed a CHC checklist.

This will be found under your act for, Duty manager CLDS Health, as an incoming request.

2. You will need to resume this Support plan updates/ Review workflow step

3. All details of the review are in the form embedded in this step:

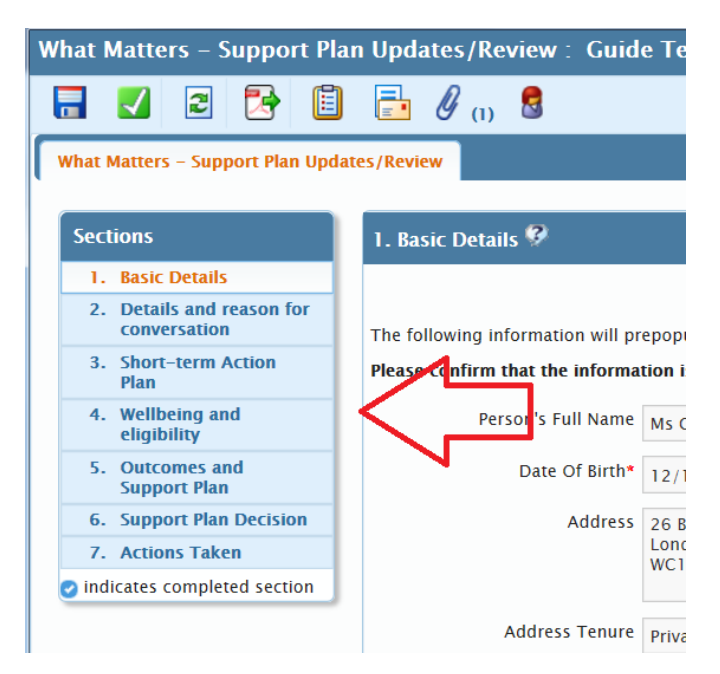

4. You can view the completed checklist under the paperclip icon. Click the document listed there, and the document will open:

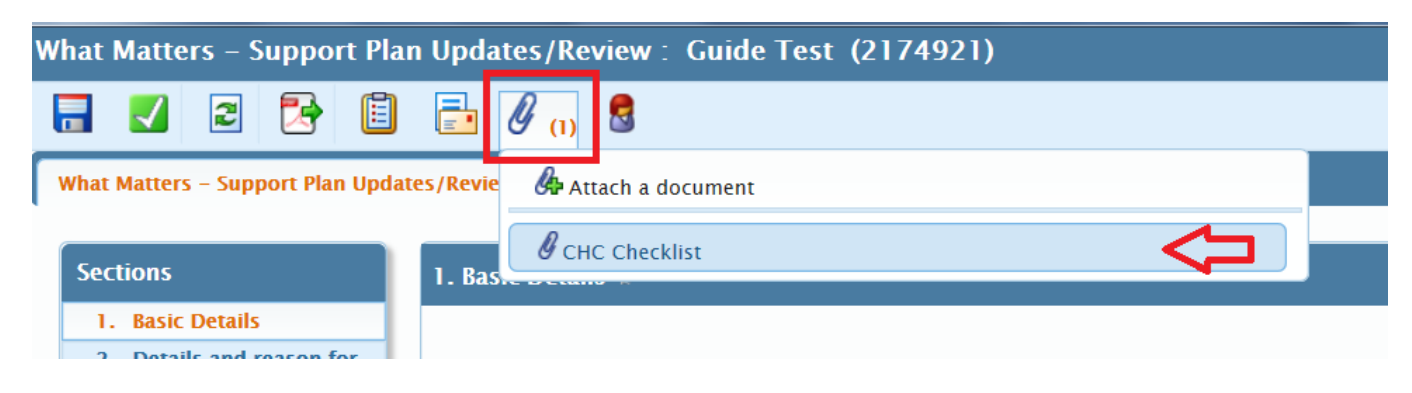

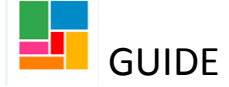

5. You will need to upload all other relevant CHC documents under the paperclip icon. Select the icon, and click 'Attach a document'.

6. You will also need to authorise the request task the social work practitioner sent you, under the request icon in the toolbar.

Click on the icon, select the request:

| What Matters – Support Plan Updates/Review : Guide Test (2174921) |                                                                    |  |  |  |
|-------------------------------------------------------------------|--------------------------------------------------------------------|--|--|--|
| 🗟 🖸 🛃                                                             | ▲ 📋 🖉 () 🕏                                                         |  |  |  |
| What Matters – Support Plan                                       | CHC Assessment (CLDS only) – 31/01/2020 (Duty Manager CLDS Health) |  |  |  |
| Sections                                                          | Send request                                                       |  |  |  |
| 1 Rasic Details                                                   |                                                                    |  |  |  |

#### Select competed, and click 'OK'

| Sent R | Request             |                               |                               |                        |    |
|--------|---------------------|-------------------------------|-------------------------------|------------------------|----|
| Requ   | est ld: 758040      |                               |                               |                        |    |
| Requ   | est Type: CHC Asses | sment (CLDS only)             |                               |                        |    |
| Ţ      | You may Complete    | , Withdraw or Return the requ | iest, change the Note or Reas | sign to another party. |    |
| Stat   | tus                 |                               |                               |                        |    |
|        | Sent                | OWithdrawn                    | 00                            | ompleted               |    |
| Or     | Returned            |                               |                               |                        |    |
|        | Note                |                               |                               | $\sim$                 |    |
|        |                     |                               |                               |                        |    |
|        |                     | St                            | atus History                  |                        |    |
| Da     | ateTime             | Action                        | Worker/Team                   | Note                   |    |
| 31     | /01/2020 18:11      | Sent to                       | Duty Manager CLDS Health      |                        |    |
|        |                     |                               |                               |                        |    |
|        |                     |                               |                               | Reassign OK Canc       | el |

7. Now save and close this workflow, for the social work practitioner to complete.

8. The social work practitioner will resume this step afterwards, and send two outcomes. One purchasing outcome to inform the purchasing team to change the cost code to LD CHC for the

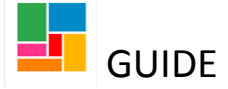

existing service in place, and the other is to set a CHC Review (CLDS only)- which is set for 3 months' time as a default- and pass it to *CLDS Integrated Team- Health Funded*, for your team.

9. They will then finish this Support plan updates/ review workflow step, and **this case has now been transferred to CLDS Health.** 

10. You will now need to change the **responsible funding authority** on the individual's front screen to *CLDS Integrated Team - Health Funded.* 

You do this by going to 'Person details' in the individual's toolbar on the front screen, and selecting 'Organisation relationships':

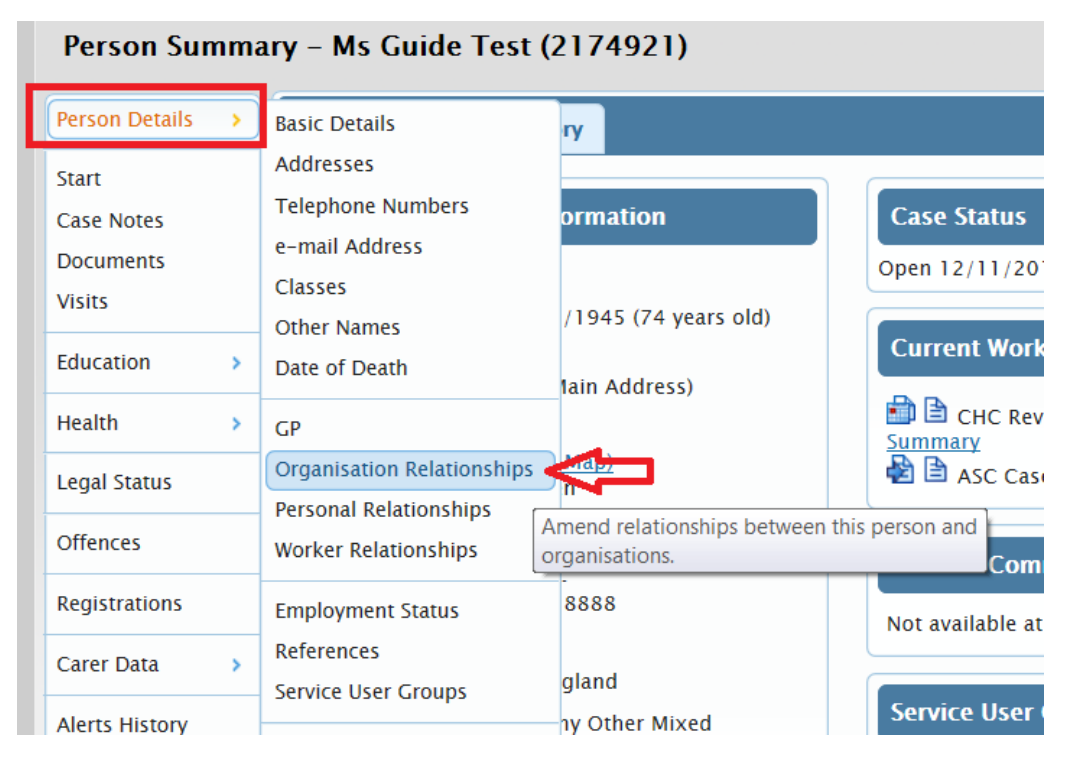

Go to 'Find' and search for CLDS Integrated Team- Health Funded.

Select 'Responsible Funding Authority- CHC' from the relationship type drop down.

Amend the 'from' date if required, and then select 'Save':

| Add Organisation Relationships – Ms Guide Test (2174921) |                                                                |  |  |
|----------------------------------------------------------|----------------------------------------------------------------|--|--|
|                                                          |                                                                |  |  |
| Organisation *                                           | Fields marked with a * are<br>CLDS Integrated Team - Health Fi |  |  |
| Relationship Type *                                      | Responsible Funding Authority - CHC                            |  |  |
| From *                                                   | 31/01/2020                                                     |  |  |
| То                                                       |                                                                |  |  |
|                                                          |                                                                |  |  |

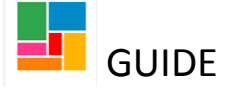

This will then be added to the individual's front screen:

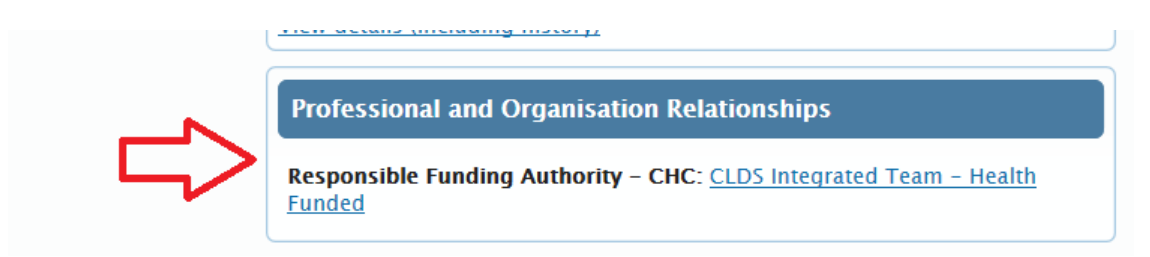

### **Completing the CHC Review**

The CHC Review workflow will be on the individual's front screen, and also available in the CLDS Integrated Team- Health Funded team folder:

#### Person Summary - Ms Guide Test (2174921)

| Person Details | > | Summary Case History                                                   |                                                                          |
|----------------|---|------------------------------------------------------------------------|--------------------------------------------------------------------------|
| Start          |   |                                                                        |                                                                          |
| Case Notes     |   | Demographic Information                                                | Case Status                                                              |
| Documents      |   | Context: Adult                                                         | Open 12/11/2019                                                          |
| Visits         |   | <b>Date of Birth</b> : 12/12/1945 (74 years old)                       |                                                                          |
| Education      | > | Address:<br>(Address Type : Main Address)                              | Current Work                                                             |
| Health         | > | 26 Burton Street<br>London                                             | End CHC Review Start   (CLDS Integrated Team - Health Funded)<br>summary |
| Legal Status   |   | WC1H 9AQ ( <u>View Map)</u><br>Authority: Camden<br>Ward: King's Cross | ASC Case Closure ( <u>Leanne Gordon</u> ) <u>Start</u>   <u>Summary</u>  |
| Offences       |   | Private tenant                                                         |                                                                          |

The CLDS Health managers will be checking this folder in the Health referral screening meetings, for the CHC Reviews which are due, and assigning them to workers directly to complete.

1. The assigned worker can start the CHC Review workflow step, using 'Start'

2. This step is mainly blank, and is to be used for you to upload your documents, under the paperclip icon.

| CHC Review : Guide Test (2  | 2174921)         |                                                            |          |              |      |          |                    |          |
|-----------------------------|------------------|------------------------------------------------------------|----------|--------------|------|----------|--------------------|----------|
| 🗟 🛃 🔁 🔁                     | Ø (0)            |                                                            |          |              |      |          |                    |          |
| Next actions form           |                  |                                                            |          |              |      |          |                    |          |
| Sections                    | 1. Actions Taken |                                                            |          |              |      |          |                    |          |
| 1. Actions Taken            |                  |                                                            |          |              |      |          | *indicates require | ed field |
| Indicates completed section | Subject Details  |                                                            |          |              |      |          |                    |          |
|                             |                  | Find Subject Find<br>First Names* Guide<br>Last Names Test | <b>*</b> |              |      |          |                    |          |
|                             |                  |                                                            |          | Next actions |      |          |                    |          |
|                             | Next action      | Assigne                                                    | ed to    | Reason       | Note | Priority | Status             |          |
|                             |                  |                                                            |          |              |      |          |                    | Add      |

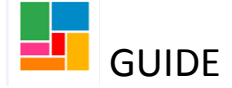

3. If changes are required to the service in place, you can send an action to the Purchasing Team to request this.

Under the Actions taken tab, select 'Add':

| Next actions form            |                   |                                      |              |      |          |                           |
|------------------------------|-------------------|--------------------------------------|--------------|------|----------|---------------------------|
|                              | 1. Actions Taken  |                                      |              |      |          |                           |
| 1. Actions Taken             |                   |                                      |              |      |          | *indicates required field |
| • malcates completed section | Subject Details   |                                      |              |      |          |                           |
|                              |                   | Find Subject Find First Names* Guide |              |      |          |                           |
|                              |                   |                                      | Next actions |      |          |                           |
|                              | Next action       | Assigned to                          | Reason       | Note | Priority | Status                    |
|                              |                   |                                      |              |      |          | Add                       |
|                              | Section completed |                                      |              |      |          | Add Next acti             |

Select a purchasing workflow (depending on the service in place):

| Next actions<br>Select action<br>Note | Please Select<br>CHC Review<br>Purchase Service (Personal Budget)<br>Purchase Service (Generic)<br>What Matters - Support Plan Updates/Review<br>Placement Review<br>No Further Action |
|---------------------------------------|----------------------------------------------------------------------------------------------------|
| Priority                              |                                                                                                    |

Send this to the purchasing team, and add in the note text box the changes in service that you wish to make:

| lext actions         |                                      |          |                       |
|----------------------|--------------------------------------|----------|-----------------------|
| Select action        | Purchase Service (Personal Budget)   | <b>v</b> |                       |
| Pass to worker       | Find Clear Assign To Me              |          |                       |
| Pass to team<br>Note | Please Select<br>ASC Purchasing Team |          |                       |
| Priority             |                                      |          |                       |
| 🔿 🖄 Urgent           | 🖲 🖹 Normal                           | 🔿 🗄 Low  |                       |
|                      |                                      |          |                       |
|                      |                                      | Add      | d Add and Close Close |

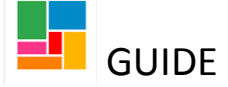

4. You need to also set an annual CHC Review for the future, sending this to the CLDS Integrated Team- Health Funded team folder:

| lext actions         |                                                       |           |                 |
|----------------------|-------------------------------------------------------|-----------|-----------------|
| Select action        | CHC Review                                            |           |                 |
| Scheduled Date       | 30/01/2021                                            |           |                 |
| Pass to worker       | Find Clear Assign To Me                               |           |                 |
| Pass to team<br>Note | Please Select<br>CLDS Integrated Team - Health Funded |           |                 |
| Priority             |                                                       |           |                 |
| 🔿 🖄 Urgent           | 💿 🖹 Normal                                            | 🔿 🎦 Low   |                 |
|                      |                                                       |           |                 |
|                      |                                                       | Add Add a | Ind Close Close |

If a CHC Review is not required (individual has passed away or moved to another borough), you can select the action 'No further action'.

5. Once completed, this workflow step needs to be 'Finished' by selecting the green tick icon in the toolbar.

### Transferring the CHC case back to social services:

In a CHC Review, you can return this case back to social services if the funding is to be transferred.

In Actions taken, there are two types of Review you can send to the CLDS Social Work team:

| Next actions          |                                                                                                    |         |
|-----------------------|----------------------------------------------------------------------------------------------------|---------|
| Select action<br>Note | Please Select<br>CHC Review<br>Purchase Service (Personal Budget)<br>Purchase Service (Generic)<br>What Matters - Support Plan Updates/Review<br>Placement Review<br>No Further Action |         |
| Priority              |                                                                                                    |         |
| 🔿 🖄 Urgent            | 🖲 🗎 Normal                                                                                                    | 🔿 🎦 Low |
|                       |                                                                                                    |         |

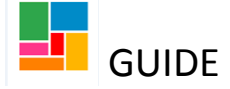

The **Support plan updates/ Review** is the review for those receiving services in the community, and the **Placement Review** is for individuals residing in placements. Select which one is relevant.

You can change the scheduled date if appropriate (defaults to a year's time), and pass to the relevant CLDS Social worker folder:

| Next actions         |                                                                                                    |
|----------------------|----------------------------------------------------------------------------------------------------|
| Select action        | What Matters - Support Plan Updates/Review 🔍 🧲                                                                                                    |
| Scheduled Date       | 30/01/2021                                                                                                    |
| Pass to worker       | Find Clear Assign To Me                                                                                                    |
| Pass to team<br>Note | Please Select<br>CLDS Integrated Team - In Borough Communities<br>CLDS Integrated Team - In Borough Supported Living<br>CLDS Integrated Team - Out of Borough |
| Priority             |                                                                                                    |
| 🔿 🚵 Urgent           | 💿 🖹 Normal 🛛 🕒 Low                                                                                                    |
|                      |                                                                                                    |
|                      | Add Add and Close Close                                                                                                    |

For those individuals who are already under LD CHC, but there is no CHC Review workflow step in place, please speak with Nicola Antoni.